## Guide on how to compare hash key of BDDB BOs

This ensures that the BI files provided are original and has not been tampered.

Hash key of BO1: cfe2e09bd739ea6d6b9b01f2c4eb4db818Ffc6adf1400e12bb476fdd7a53b35bc Hash key of BO2: ab513c71cbdf5853d99d86dc9dd84d7ee8861e82b41673e6293de9e289c792b5 Hash key of BO3: 0529c1774a4f789417cbc16f51f26170055a1f13741e067fbb54e678b9fd3cb0 Hash key of BO4: 208b48778886fce11982cc0615e8591c60b9064664b4094921f58460ece91464 Hash key of BO5: 362721a90f3e327608f02b71d6543d9843db2e1ac96b5bcea10f5257fd946349 Hash key of BOall: 19205faf96f387026d6ae38b71ff17a2a421fef4b36401c79ec8cac45614d357

| 1. | For Windows user, open the 'command prompt' by entering " <b>cmd</b> "<br>in the Windows search bar at the bottom left corner. | All Apps Documents Settings Photos |
|----|----------------------------------------------------------------------------------------------------|------------------------------------|
|    |                                                                                                    | Best match                         |
|    |                                                                                                    | Command Prompt<br>App              |
|    |                                                                                                    | Search the web                     |
|    |                                                                                                    | ✓ cmd - See web results >          |
|    |                                                                                                    | Settings (1)                       |
|    |                                                                                                    |                                    |
|    |                                                                                                    |                                    |
|    |                                                                                                    |                                    |
|    |                                                                                                    |                                    |
|    |                                                                                                    |                                    |
|    |                                                                                                    |                                    |
|    |                                                                                                    |                                    |
|    |                                                                                                    |                                    |
|    |                                                                                                    |                                    |
|    |                                                                                                    |                                    |
|    |                                                                                                    |                                    |
|    |                                                                                                    |                                    |
|    |                                                                                                    | ∠ cmd]                             |

| 2. Navigate to the folder where the file is saved. Copy the path name.                                                            | - 0                 |
|----------------------------------------------------------------------------------------------------|---------------------|
|                                                                                                    |                     |
| i.e. C:\Users\ <i>vour username</i> \Downloads if the file is saved in the                                                        |                     |
| downloads folder $\leftarrow \rightarrow \checkmark \uparrow \clubsuit$ Downloads $\checkmark \heartsuit$ $\checkmark$ Search Dow | vnloads             |
| Downloads Date modified                                                                                                    | Type Siz            |
| Tin: You may check the nath name of the folder by clicking on the Citysers Users Users Users Users Users Users Users Users Users  |                     |
| Document C\Users\ Username \Desktop\ED&E\CoP                                                                                      | Compressed (zipped) |
| ◆ Downloads ★ BO5 1/4/2022 8:39 am                                                                                                | Compressed (zipped) |
| BO4 1/4/2022 8:37 am                                                                                                    | Compressed (zipped) |
| <b>BO3</b> 1/4/2022 8:36 am                                                                                                    | Compressed (zipped) |
| BO2 1/4/2022 8:35 am                                                                                                    | Compressed (zipped) |
|                                                                                                    | compressed (zipped) |
|                                                                                                    |                     |
|                                                                                                    |                     |
|                                                                                                    |                     |
|                                                                                                    |                     |
|                                                                                                    |                     |
|                                                                                                    |                     |
|                                                                                                    |                     |
|                                                                                                    |                     |
|                                                                                                    |                     |
|                                                                                                    |                     |
|                                                                                                    |                     |
| 13 items                                                                                                    |                     |

| 3. | Go to the 'Command Prompt' and this is what you should be    | Command Prompt                                                                                 | - | × |
|----|--------------------------------------------------------------|------------------------------------------------------------------------------------------------|---|---|
|    | seeing. i.e. C:\Users\your username>                         | Microsoft Windows [Version 10.0.19042.1586]<br>(c) Microsoft Corporation. All rights reserved. |   | ^ |
|    |                                                              | C:\Users\ Username >                                                                           |   |   |
|    |                                                              |                                                                                                |   |   |
|    |                                                              |                                                                                                |   |   |
|    |                                                              |                                                                                                |   |   |
|    |                                                              |                                                                                                |   |   |
|    |                                                              |                                                                                                |   |   |
|    |                                                              |                                                                                                |   |   |
|    |                                                              |                                                                                                |   |   |
|    |                                                              |                                                                                                |   |   |
|    |                                                              |                                                                                                |   |   |
|    |                                                              |                                                                                                |   | U |
| 4. | Insert certuil -hashfile                                     | Command Prompt                                                                                 | - | × |
|    | i.e. C:\Users\your username>certutil -hashfile               | Microsoft Windows [Version 10.0.19042.1586]<br>(c) Microsoft Corporation. All rights reserved. |   | ^ |
|    |                                                              | C:\Users\Username>certutil -hashfile C:\Users\Username\Downloads\B01.zip sha256                |   |   |
|    | Next paste your pathname.                                    |                                                                                                |   |   |
|    | i.e. C:\Users\your username>certutil -hashfile C:\Users\your |                                                                                                |   |   |
|    |                                                              |                                                                                                |   |   |
|    | Lastly, insert your file name followed by sha256             |                                                                                                |   |   |
|    | i.e. C:\Users\your username>certutil -hashfile C:\Users\your |                                                                                                |   |   |
|    | username\Downloads <b>\BO1.zipsha 256</b>                    |                                                                                                |   |   |
|    |                                                              |                                                                                                |   |   |
|    |                                                              |                                                                                                |   |   |
|    |                                                              |                                                                                                |   |   |
|    |                                                              |                                                                                                |   | ~ |

| 5. | Once the correct formula is entered, press the Enter key. If the hash key is a match with the hash key provided at the top of this decument, this file is the original and untermored convertex to a file. | Command Prompt<br>Microsoft Windows [Version 10.0.19042.1586]<br>(c) Microsoft Corporation. All rights reserved.                                                                                                    |  | × |
|----|----------------------------------------------------------------------------------------------------|----------------------------------------------------------------------------------------------------|--|---|
|    | for use.                                                                                                    | SHA256 hash of C:\Users\_Users\_Users\_Users\_Line=C.\Users\_District Strates (common of the strates)<br>SHA256 hash of C:\Users\_Users\_Users\_Users\_Users\_Line=C.<br>Cfe2e09bd739ea6d6b9b01f2c4eb4db818fc6adf1400e12bb476fdd7a53b35bc<br>CertUtil: -hashfile command completed successfully. |  |   |
|    | i.e.                                                                                                    |                                                                                                    |  |   |
|    | 7a53b35bc for BO1                                                                                                    |                                                                                                    |  |   |
|    | You may repeat steps 1 to 5 for the other BOs.                                                                                                    |                                                                                                    |  |   |
|    |                                                                                                    |                                                                                                    |  |   |
|    |                                                                                                    |                                                                                                    |  | ~ |